# Доклад «Создание видео роликов»

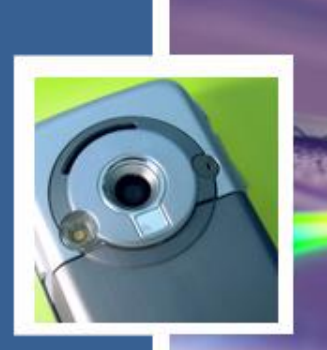

Работа ученика 8-а(ф) класса ЗУВК №19 Андрющенко Вадима

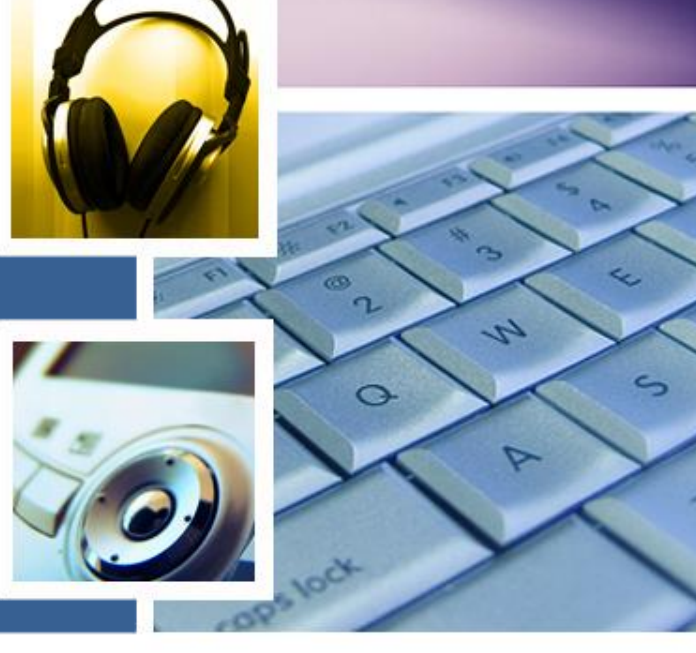

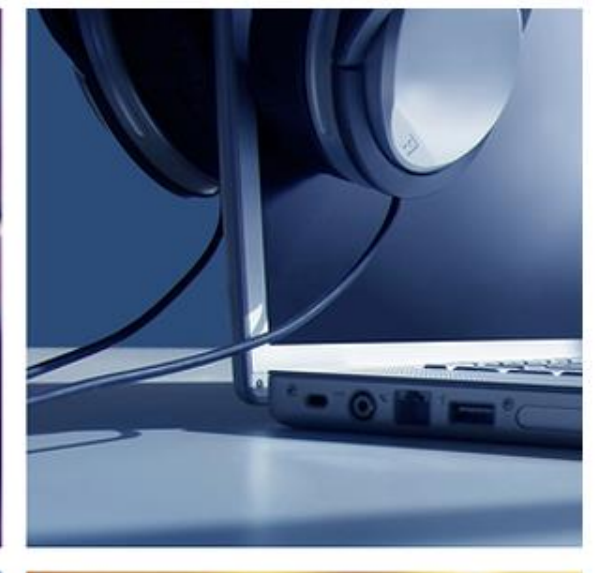

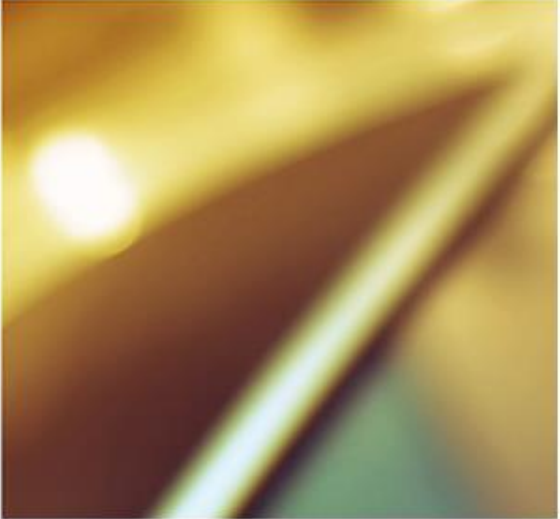

#### Ознакомление с программой

 $\mathbf{O}$ 000 **NHT** 

٠

Sony Vegas — профессиональная программа для многодорожечной записи, редактирования и монтажа видео и аудио потоков.

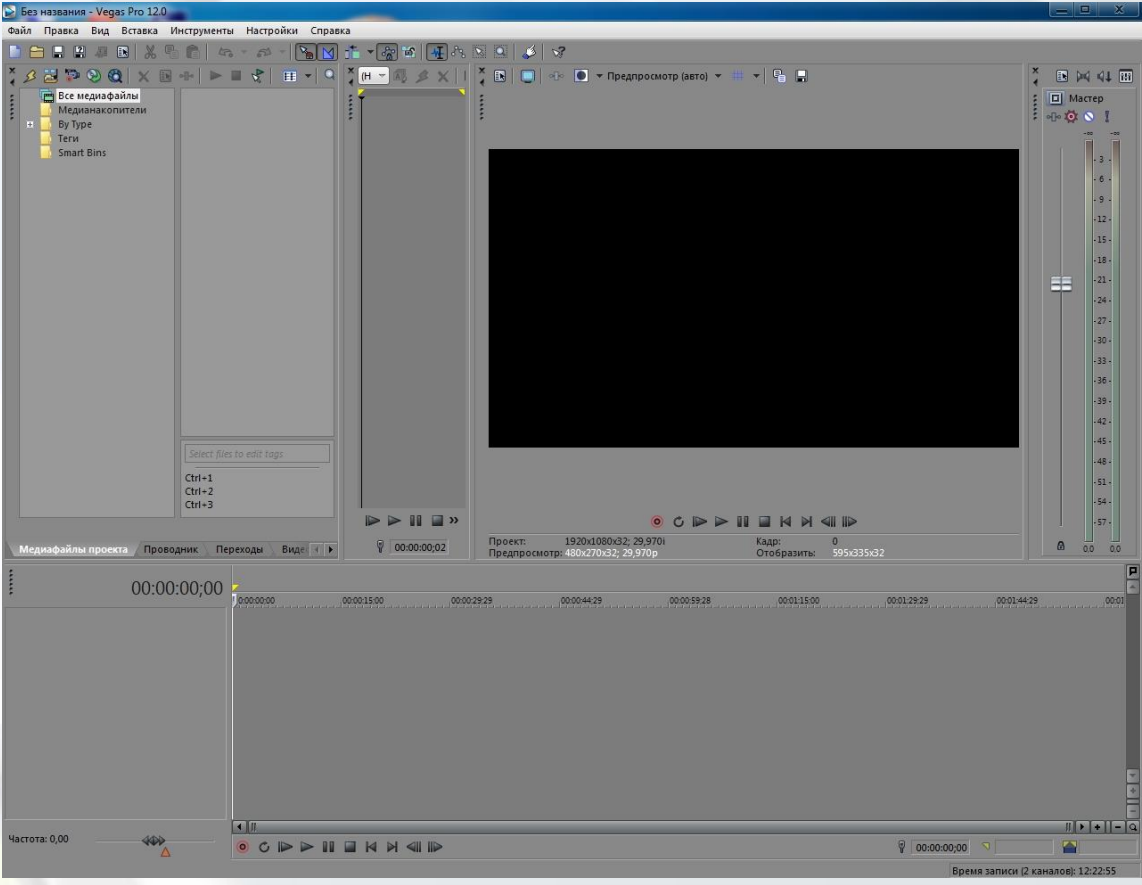

#### «Медиафайлы проекта»

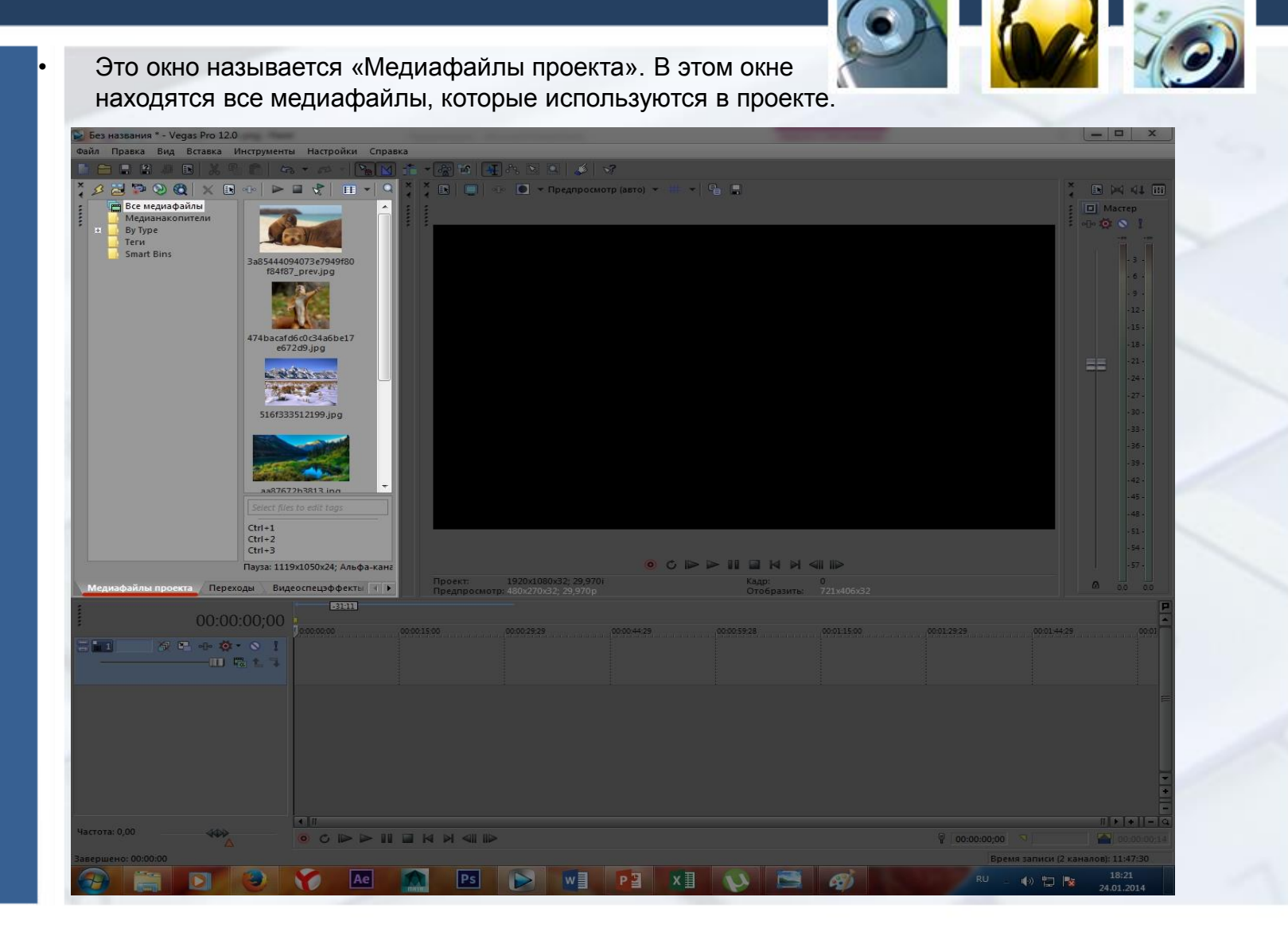

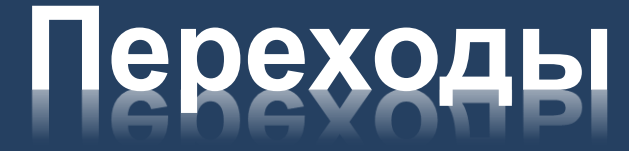

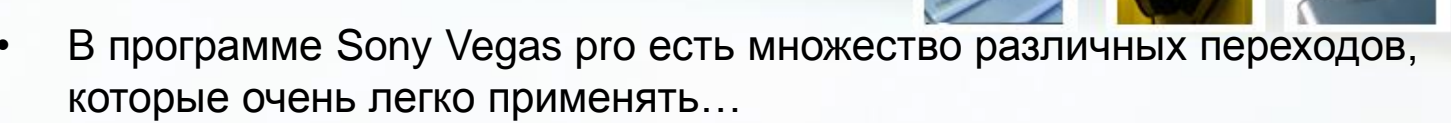

| Файл Правка Вид Вставка Инструг                                                                                                    | менты Настройки Справка |                                                                  |                      |                   |                                                                                                    |
|----------------------------------------------------------------------------------------------------|-------------------------|------------------------------------------------------------------|----------------------|-------------------|----------------------------------------------------------------------------------------------------|
|                                                                                                    | 50 · 10 - 10 11 · 10    | 6 🖪 A 🛛 🖪 🗳 🛷                                                    |                      |                   |                                                                                                    |
| Сонтрании с сопременности с сопременности с сопременникание     Сонтрании с сопременникание     Сонтрании с сопременника                                                                                                    | Rpeqyraneexa:           | ал — — — Ст. Ц. Ц. — — Ч.<br>— — — — — — — — Предпросмотр (атто) | • 111 • <b>1</b> 2 E |                   | * • • • • • • • • • • • • • • • • • • •                                                                                                    |
| Наложение страницы<br>По секундной странисы<br>Порталы<br>Раделение<br>Растворение<br>Сколтие<br>Скатие<br>Скатие<br>С<br>С<br>С<br>С<br>С<br>С<br>С<br>С<br>С<br>С | Artowar<br>Bpaugeme     | <ol> <li>19204009032 295701</li> </ol>                           |                      | II ₽><br>0        | - 24-<br>- 25-<br>- 35-<br>- 35-<br>- 35-<br>- 35-<br>- 35-<br>- 35-<br>- 45-<br>- 45-<br>- 45-<br>- 45-<br>- 45-<br>- 45-<br>- 45-<br>- 45-<br>- 45-<br>- 5-<br>- |
| 1                                                                                                    | E3011                   |                                                                  | Отобранить           |                   | P                                                                                                    |
| 00:00:00;(<br>                                                                                                    | 000<br>1<br>1           | 00004121                                                         | 0000.5828            | 00011500 00012929 | 00014429 0001                                                                                                    |
|                                                                                                    | 410                     |                                                                  |                      |                   | #] <b>*</b> ] <b>*</b> ] <b>*</b>                                                                                                    |
| Частота: 0,00                                                                                                    |                         |                                                                  |                      | ¥ 00:00:00;0      | 0 7 00-00-00-14                                                                                                    |
| астота: 0,00                                                                                                    |                         | 4 Ib                                                             |                      | ¥ 00:00:00;t      | 20 🔊 🔛 🚰 со.ос.со, 1<br>ремя записи (2 каналов): 11:47:30                                                                                                    |

## «Уровни звука»

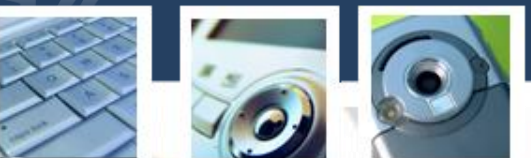

• Это окно позволяет регулировать звук.

| № Без названия * - Vegas Pro 12.0                                                                                                    |                                                                                                    |
|----------------------------------------------------------------------------------------------------|----------------------------------------------------------------------------------------------------|
| Файл Правка Вид Вставка Инструменты Настройки Справка                                                                                                    |                                                                                                    |
| ▶ 〓 〓 〓 毘 毘 説 智 吉 ね・ ☆ - 陰 図 書・ (2011) (2011) (201 |                                                                                                    |
| 🛪 🐼 Найти платини Предустановка: 🕺 🗴 💽 💷 🕢 💽 🖝 Предпросмотр (вато) 🔹 🗰 🗣 🕒                                                                                                    | 1 D M 41 D                                                                                                    |
| Plant native       IDecty(ranosect)         Imply reasonant       IDecty(ranosect)         Imply reasonant       Imply reasonant         Imply reasonant       Imply reasonant                                                                                                    |                                                                                                    |
| 00:00:00;00       00:00:00:00       00:00:00:00       00:00:00:00       00:00:00:00         Hacrona: 0,00       00:00:00       00:00:00:00       00:00:00:00       00:00:00:00                                                                                                    | 00012828 00014428 0001<br>10012828 00014428 0001<br>10012828 0001<br>10012828 00000000<br>10012828 0000000000<br>10012828 00000000000<br>10012828 00000000000<br>10012828 000000000000<br>10012828 000000000000<br>10012828 000000000000<br>10012828 000000000000<br>10012828 00000000000000<br>10012828 0000000000000000000000000000000 |
|                                                                                                    |                                                                                                    |
|                                                                                                    | 25.01.2014                                                                                                    |

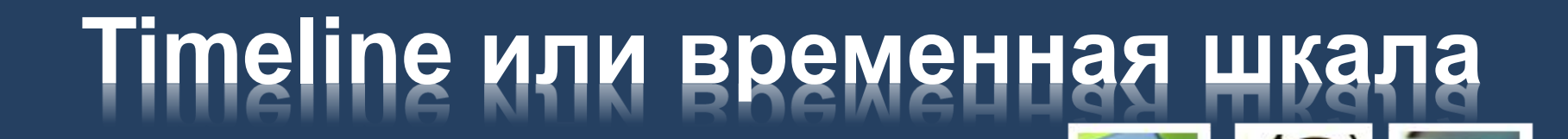

 Здесь и происходят все «чудеса» монтажа. На временной шкале происходит вся оброботка проекта.

| Файл Правка Вид                                                                                                    | STIN ILN                    |                                                                                                    |                                     |                                     |                                                                                                    |                                                          |                                                                                                    |           |                                                                                                    |
|----------------------------------------------------------------------------------------------------|-----------------------------|----------------------------------------------------------------------------------------------------|-------------------------------------|-------------------------------------|----------------------------------------------------------------------------------------------------|----------------------------------------------------------|----------------------------------------------------------------------------------------------------|-----------|----------------------------------------------------------------------------------------------------|
|                                                                                                    | Вставка Инструме            | нты Настройки Справ                                                                                                    | ska                                 | Net part ( toy)                     |                                                                                                    |                                                          |                                                                                                    |           |                                                                                                    |
|                                                                                                    |                             | 48 - 69 - 19 1                                                                                                    |                                     |                                     |                                                                                                    |                                                          |                                                                                                    |           |                                                                                                    |
| Compared and the second second s | 1 Х 💼 -0- 1<br>Хлы<br>итеан |                                                                                                    |                                     |                                     | • Πρεμπροϊκοτ                                                                                                    | p (aero) + 📅 + 🗣 🖏                                       |                                                                                                    | X 4 mm    | ► (×)<br>Macn<br>- ()<br>- () |
|                                                                                                    | Select<br>Ctri+1            |                                                                                                    |                                     | L                                   |                                                                                                    |                                                          |                                                                                                    |           |                                                                                                    |
|                                                                                                    | Ctrl+2<br>Ctrl+3            |                                                                                                    | ⊳ ∎ ∎ »                             |                                     | 0                                                                                                    |                                                          | <                                                                                                    |           |                                                                                                    |
| Медиафайлы проект                                                                                                    | стт+2<br>Сtrl+3             | Переходы Вида 4 🕨                                                                                                    | I ≥ ≥ II ⊇ >><br>¥ 00:00:00;02      | Проект:<br>Предпросмотр:            | 0<br>1920x1080x32; 29,9701<br>480x270x32; 29,970p                                                                                                    | С IP P II II II II P<br>Кадр<br>Отобразить               | 4 155<br>5951/3351/32                                                                                                    |           | A 0.0                                                                                                    |
| Медиафайлы проект                                                                                                    | 00:00:55;0                  | Перелоди Видо ( )<br>5<br>20000000                                                                                        | ₩ ₩ ₩ ₩ ₩<br>₩ 00.000.00;02         | Предпросмотр:<br>002773 0           | 9<br>1920-000-22-29 570<br>1920-00-22-29 570<br>1920-00-20<br>1920-00-20<br>1920-00-20<br>19200-00-00-00-000-000-000-000-000-000-00 | C                                                        | 00512823                                                                                                    | .00014429 |                                                                                                    |
| Медиафайлы проект                                                                                                    | 00:00:55;0                  | Перелоди <u>Рило (</u> ) р<br>5<br>5<br>5<br>5<br>5<br>5<br>5<br>5<br>5<br>5<br>5<br>5<br>5<br>5<br>5<br>5<br>5<br>5<br>5 | ► ► ■ ■ ■ ■ ■ 00.00.00,02 (00001500 | Превит<br>Предпросмотр:<br>002723 0 |                                                                                                    | C D D II D II D II<br>Date<br>Oreferand<br>Wootset       | 001113<br>0001113                                                                                                    | 00014423  | A                                                                                                    |
| Megusadjalima npoem                                                                                                    | 00:00:55;0                  |                                                                                                    |                                     | Презект<br>Презероннотр<br>0022330  | 0<br>53 0 0 400 0 2 2 3 5 0 10<br>0 0 4423 0                                                                                                    | C D P II I I I A A<br>Dag<br>Ordepart<br>00015528 000115 | ■ ID><br>1555<br>555335-02<br>0 0001-2529<br>0 0001-2529<br>0 0001-252<br>0 0001-252<br>0 0001-252<br>0 0001-252<br>0 0001-252<br>0 0001-252<br>0 0001<br>0 0001<br>0 000<br>0 0001<br>0 0000<br>0 0001<br>0 0001<br>0 0 | 000144.39 | A 000<br>MI►I<br>MI►I<br>CO                                                                                                    |

## Окно предосмотра

 В этом окне вы можете видеть все применённые эффекты, просматривать проект, и видеть всё то что происходит на временной шкале.

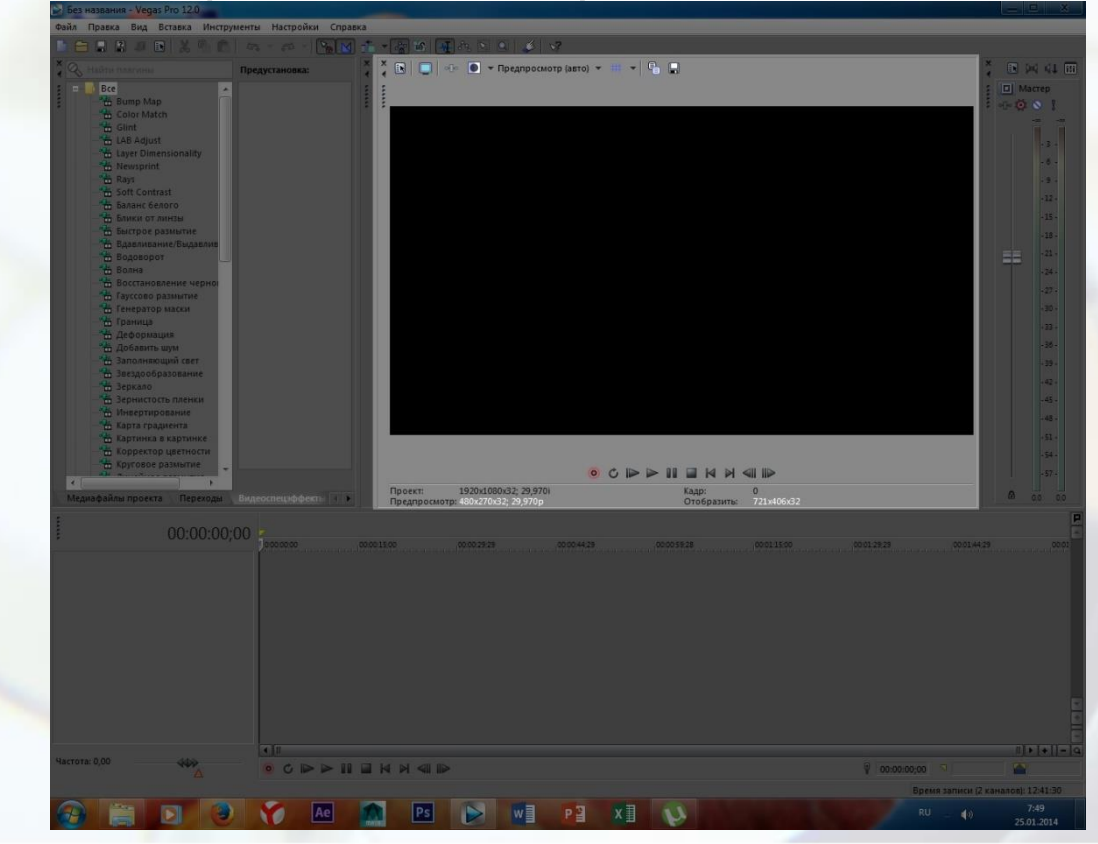

#### Как делать видеоролики в Sony Vegas?

- Повторяйте за мной и вы поймёте всю суть создания видеороликов.
- Шаг 1. Для начала нужно добавить материал (на временную шкалу) с помощью, которого вы и будете создавать видеоролики. Для этого можно использовать
   ЭТУ КНОПКУ

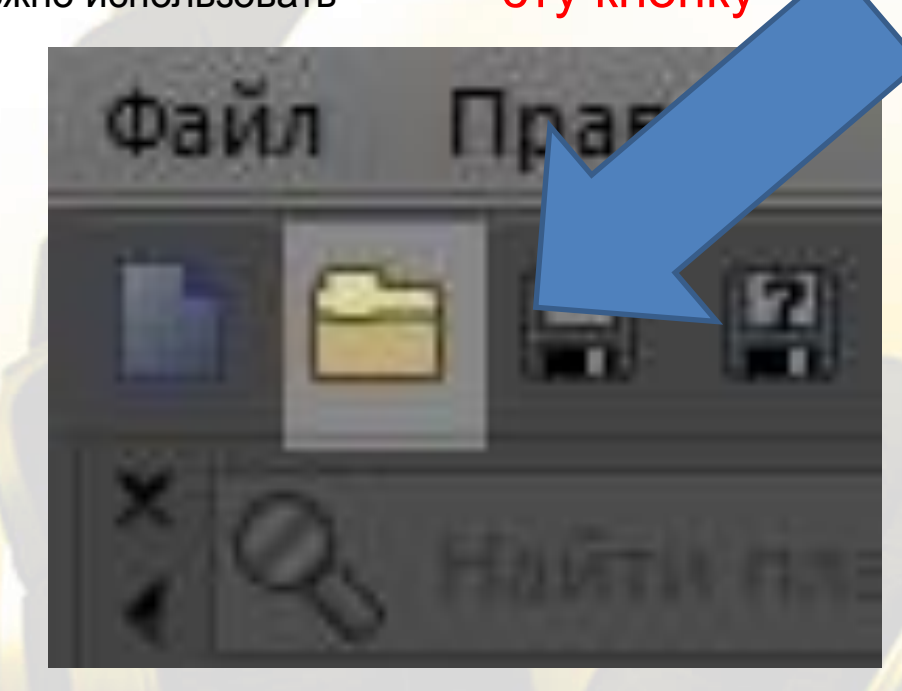

• Или же сочитанием клавиш CTRL +O.

# Шаг 2.

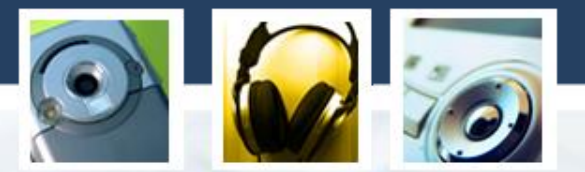

Далее у вас появится вот такое окошко. Выберите материалы для видео (картинки, видео и т.д) и нажмите Open. (я пожалуй выберу видео)

| 🔂 Без названия - Vegas Pro 12.0                              | Terrorate Management of                                                                                                    | August - Automatic            | _ 🗆 X                                         |
|--------------------------------------------------------------|----------------------------------------------------------------------------------------------------|-------------------------------|-----------------------------------------------|
| Файл Правка Вид Вставка Инструменты Настройки и              | правка                                                                                                    |                               |                                               |
| 📑 🖬 🛢 🖉 🐼 🕄 🖻 🔤 🗠 – 🚳 – 🚳                                    | 🔟 🟦 📲 🖓 🖄 📲 🖧 🖄 🔍 🥔 🚀                                                                                                    |                               |                                               |
| х Q. Найти плагиния Предустановка:                           | 🕺 🎽 💽 💿 🔸 💽 - Предпросмотр (авто) - 🗰 -                                                                                                    | - <b>%</b> =                  | 2 D M 41 00                                   |
| E = B Bce                                                    |                                                                                                    |                               | : 🔲 Мастер                                    |
| B 3D-anet/asinet                                             |                                                                                                    | × 1                           | i ele 🏟 😒 1                                   |
| в 30-каскад                                                  | Copen                                                                                                    |                               |                                               |
| 30-перемешивание<br>Венецианские жалози Простой              | Look in: 📙 Для доклада Sony Vegas 🚽                                                                                                    | 🧿 🎓 🔛 📰 -                     | -3-                                           |
| На Вспышка                                                   | 0                                                                                                    |                               | - 6 -                                         |
| Выталкивание                                                 |                                                                                                    |                               | - 9 -                                         |
| 🛗 Диафрагма                                                  | Недавние места                                                                                                    | aines and                     | -12-                                          |
| <ul> <li>Замещение</li> <li>Звездообразное вытесн</li> </ul> |                                                                                                    |                               | - 425-4                                       |
| Слева напра                                                  | Рабочий стол За85444094073е7, 474bacafd6c0c34, 516f333                                                                                                    | (512199.ing. aa87672b3813.ing |                                               |
| Наложение страницы                                           |                                                                                                    |                               | EE                                            |
| 🛗 По секундной стрелке                                       | Библиотеки                                                                                                    |                               | +27+                                          |
| "Ш Разделение                                                |                                                                                                    |                               | - 30 -                                        |
| Автомат                                                      |                                                                                                    |                               | - 33 -                                        |
| - "Ж Скатие                                                  | Компьютер                                                                                                    |                               | ÷ 36 +                                        |
| На Скольжение                                                | creatifications and with the following following followi |                               | - 39 -                                        |
| - Спираль                                                    | Сеть                                                                                                    | ·                             | -42-                                          |
| Шторка<br>Ф Эффект пересечения<br>В рациника                 | File name: "3a85444094073e7949f80f84f87                                                                                                    | /_prev.jpg" "4 - Open         | 1-45 -                                        |
| ti 📕 OFX                                                     | Files of type: Все файлы проекта, включая                                                                                                    | медиафайлі – Cancel           | -48 -                                         |
| 4 32-битная плавающая точка<br>в GPU-ускорение               | Recent                                                                                                    | Tustam.                       | - 31 -                                        |
| a Sony - 2D waterau Sone DV                                  |                                                                                                    |                               | -57-                                          |
|                                                              |                                                                                                    | About                         | A 10 10                                       |
| Медиафаилы проекта Перекоды Видеоспецэффекты                 | File JPEG Stream                                                                                                    | 15: 1                         | W 00 00                                       |
| 00:00:00 0                                                   | Video: 590x393x24 Length                                                                                                    | i:<br>h: Пауза                | P                                             |
|                                                              | Constanting of the second second                                                                                                    | 00012929                      | 00.0144.29 00.01                              |
|                                                              | Open still image sequence range:                                                                                                    |                               |                                               |
|                                                              |                                                                                                    |                               |                                               |
|                                                              |                                                                                                    |                               |                                               |
|                                                              |                                                                                                    |                               |                                               |
|                                                              |                                                                                                    |                               |                                               |
|                                                              |                                                                                                    |                               |                                               |
|                                                              |                                                                                                    |                               |                                               |
|                                                              |                                                                                                    |                               | <u> </u>                                      |
|                                                              |                                                                                                    |                               | ÷                                             |
| <b>4</b> III                                                 |                                                                                                    |                               | <i>□</i> [+]+]]                               |
|                                                              |                                                                                                    | ¥ 00:00:00                    | 9 00:00:00,15                                 |
|                                                              |                                                                                                    | Bpear                         | записи (2 каналов): 11:18:10                  |
| 🚱 🚝 🖸 🥹 🏹 Ae                                                 |                                                                                                    | RU                            | <ul> <li>17:52</li> <li>24.01.2014</li> </ul> |
|                                                              |                                                                                                    |                               |                                               |

## Шаг 3.

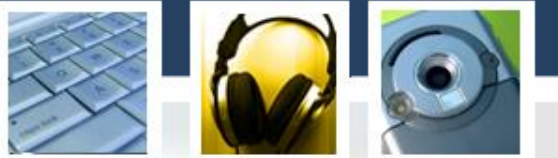

Как вы видите на timeline (временной шкале) появились материалы которые мы выбрали. У меня это видео и я собираюсь отключить звук. Для этого выделяем звуковую дорожку нажимаем на неё ПКМ и ищём пункт «Удалить дорожку»

 $\checkmark$ 

| 📄 Без названия * - Vegas Pro 12.0                         |                                                                                                    |                             |
|-----------------------------------------------------------|----------------------------------------------------------------------------------------------------|-----------------------------|
| Файл Правка Вид Вставка Инструменты Настройки Справка     |                                                                                                    |                             |
|                                                           | · · · · · · · · · · · · · · · · · · ·                                                                           |                             |
| Х Q, найти платины Предустановка:                         | 🎽 🎽 💽 🖃 🐨 Предпросмотр (авто) 👻 💷 👻 🚱 🚍                                                                         | . IN PA 41 III              |
| : = 6ce                                                   |                                                                                                    | : D Macrep                  |
| 3D-вилет/вылет                                            |                                                                                                    | -i- 🤨 🕥 1                   |
| 3D-xanou                                                  |                                                                                                    |                             |
| В 30-перемешивание                                        |                                                                                                    |                             |
| 📸 Венецианские жалюзи                                     |                                                                                                    |                             |
| Ensurance Sector                                          |                                                                                                    |                             |
| Вытеснение градиента                                      |                                                                                                    | .12.                        |
| 🛗 Диафрагма                                               |                                                                                                    | .15.                        |
| т замещение<br>На Звездообразное вытесн                   |                                                                                                    | .18.                        |
| 🛗 Линейный                                                |                                                                                                    | .21 -                       |
| Насштабирование                                           |                                                                                                    |                             |
| 10 секундной стрелке                                      |                                                                                                    | +27+                        |
| Нарталы                                                   |                                                                                                    | . 30 -                      |
| Переименовать                                             | F2                                                                                                    | -33-                        |
|                                                           | (11)-0                                                                                                    | + 36 +                      |
| Скатие Доблировать аррожку                                | curve and a second second second second second second second second second second second second second second s | .39.                        |
| Скольжение Удалить дорожку                                |                                                                                                    | -42 -                       |
| Н Спираль                                                 |                                                                                                    | -45 -                       |
| Приготовить к залиси                                      |                                                                                                    | -48-                        |
| о обранит пересечи одод                                   |                                                                                                    | +51.+                       |
| <ul> <li>Эз-битная плавающа<br/>Автоматизация</li> </ul>  | •                                                                                                    | - 54 -                      |
| П GPU-ускорение<br>Тип панорамирования                    | <b>x</b>                                                                                                    |                             |
|                                                           |                                                                                                    | 0 00 00                     |
| Вставить/удалить огисающую Медиафайлы проекта             | ект: 1280x720x32; 29,976р Кадр: 0                                                                               |                             |
| Детоматические огисающие спецэффект                       | ов просмотр сноговода, 2497ор отовравить: вездонног                                                             |                             |
| Переключатели                                             | · ·                                                                                                    |                             |
| Установить свойства дорожки по умолча                     | 0002929 000429 0005928 0011500 0012929 0001                                                                     | H 23 00 01                  |
|                                                           |                                                                                                    |                             |
| Пруппировка дорожек                                       |                                                                                                    |                             |
| Цвет отооражения дорожки                                  |                                                                                                    |                             |
| 🗄 🔽 🔘 🗠 🖓 🔭 🖌 Исподьзовать вертикальные индикаторы        |                                                                                                    |                             |
| 0,0 дБ — 1 С Касан / Показать индикаторы выходного сигнал |                                                                                                    |                             |
| центр — П                                                 |                                                                                                    |                             |
|                                                           |                                                                                                    |                             |
|                                                           |                                                                                                    |                             |
|                                                           |                                                                                                    |                             |
|                                                           |                                                                                                    |                             |
| × 10                                                      |                                                                                                    | +  +  =la                   |
|                                                           | 2 00:00:00 9                                                                                                    | 1 66                        |
|                                                           | Cet                                                                                                    | The statement of the second |
|                                                           |                                                                                                    | 16:13                       |
|                                                           |                                                                                                    | 08.02.2014                  |
|                                                           |                                                                                                    |                             |

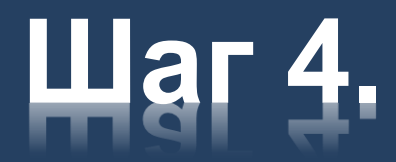

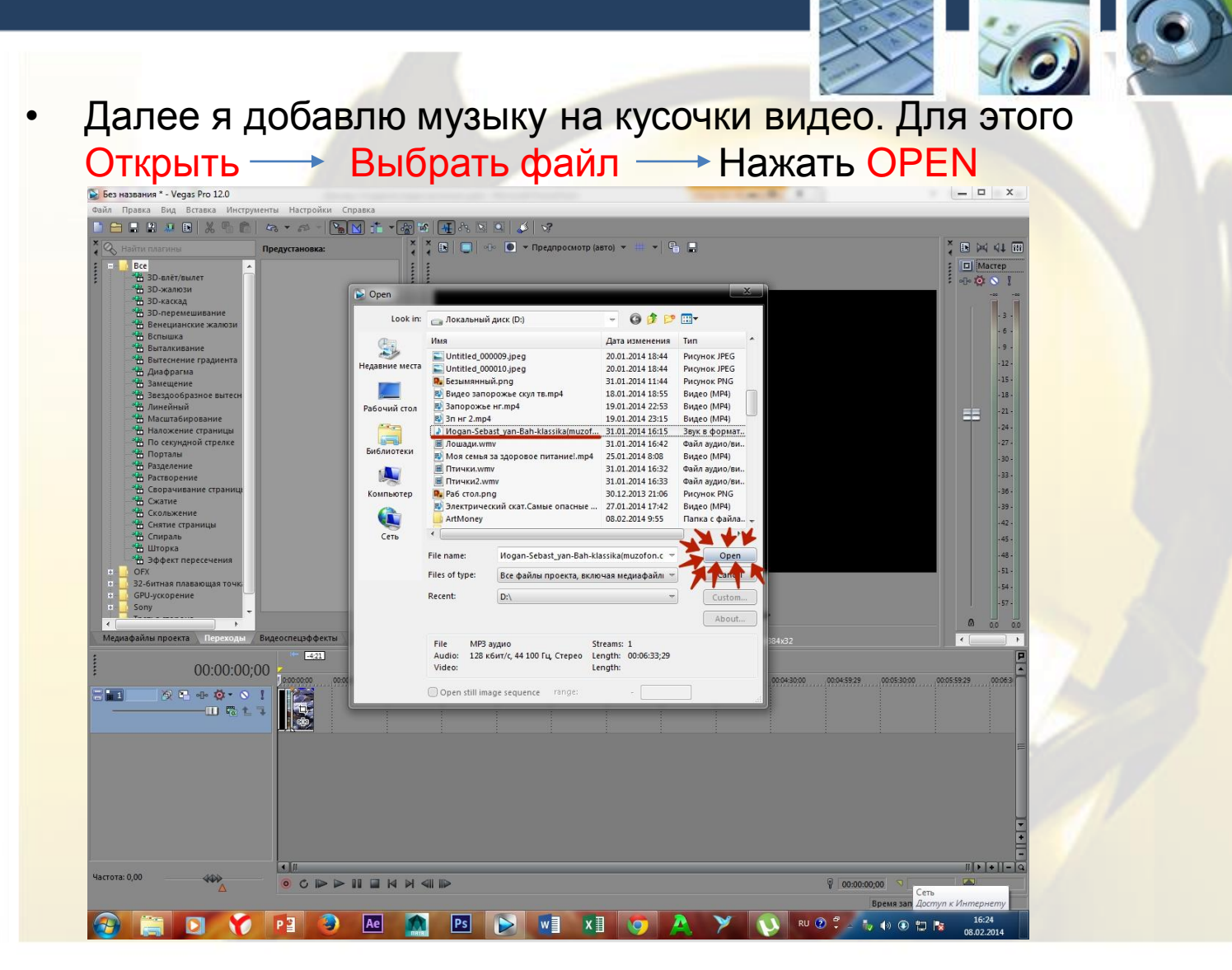

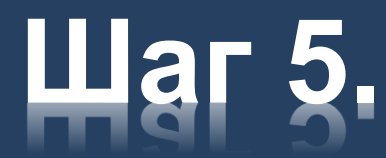

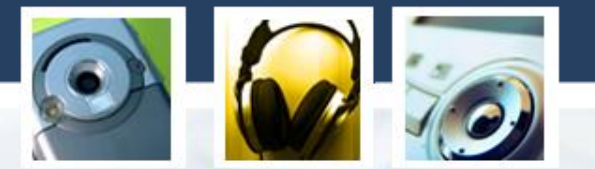

Мы видим, что наша музыка по длительности больше ,чем само видео. Для того чтобы вырезать не нужную часть достаточно навести на конец фрагмента музыки и подвигаем к концу видео, так чтоб две дорожки были равные по длительности.

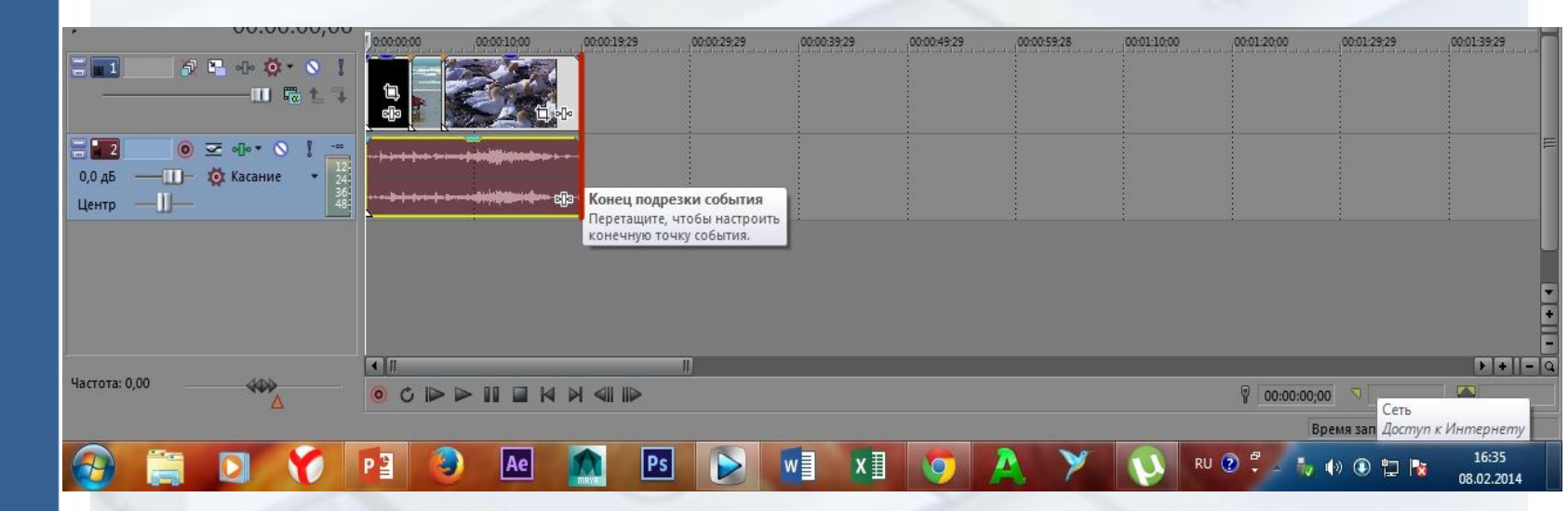

## Шаг 6. Затухание.

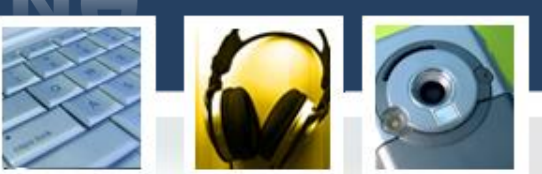

Затухание делается очень просто. Нужно навести на правый верхний угол фрагмента и появится значок (полу дуги и стрелочек). Далее просто нажать ЛКМ (по значку) и передвинуть в левую сторону по мерее того насколько раньше будет начинать затухать видео. Я это сделаю на двух фрагментах (видео и аудио). Аналогично делаем и в начале видео. В результате всех произведенных действий получиться вот так:

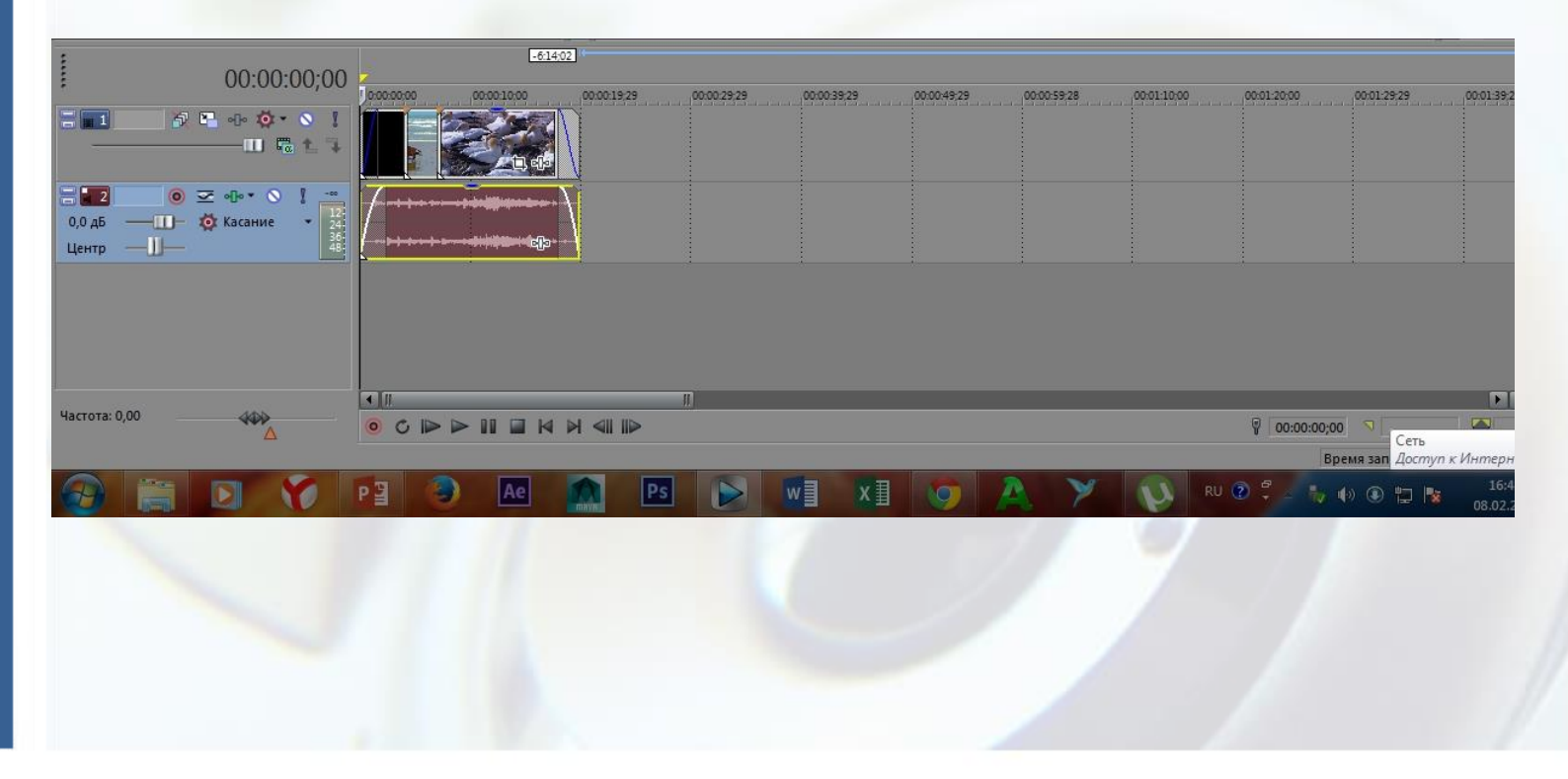

#### Последний 7 шаг

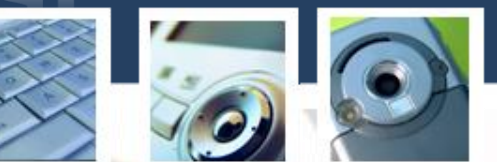

 Когда наш проект готов его нужно вывести из программы. Этот процесс называется рендеринг. Для того, чтобы вывести проект, нужно выделить его и нажать на вот этот значок.
 Он находится в верхнем левом углу

|                     | 00.02.10,00   | 00:00:00:00 | 00:00:29.2 | 00:00:59:2 | 800:01:29:29  | 02-01-59                              |
|---------------------|---------------|-------------|------------|------------|---------------|---------------------------------------|
| 2 🖬 🥔 🖷             | - 🖗 = 🔕 👔     |             |            | -          |               | I I I I I I I I I I I I I I I I I I I |
|                     | —— III 🗟 t. 🤤 |             |            |            | <b>i</b> , 49 |                                       |
| ₩2 0 ∞              | ···· 💿 🚶 🛄    | 1 Anda      | -ji (ii    |            |               |                                       |
| 0,0 дб — 🔟 🔅        | Касание • 2   |             |            | - Marine - |               |                                       |
| Центр —Ш—           | 44            | and a       | 364        |            | , ar ar a     | -le<br>-le                            |
|                     |               |             |            |            |               |                                       |
| Частота: 0,00       |               | 00          |            |            |               |                                       |
| Завершено: 00:00:02 |               |             |            |            |               |                                       |
|                     |               | PB          | 3          | Ae 🚺       | Ps            |                                       |
|                     |               |             |            |            |               | 19                                    |

#### Рендеринг

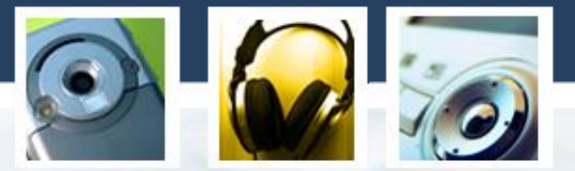

Далее у вас выйдет такое окно. Там выбирается имя видео и место куда оно загрузиться. В окне раскрываете параметр MainConcert AVC/AAC (\*mp4, \*avc) Internet HD 720p. Render. Далее начнётся загрузка видео. После загрузки вы можете просмотреть своё видео ©.

| • Outpu                     | t File:                                                                                                    |                    |
|-----------------------------|----------------------------------------------------------------------------------------------------|--------------------|
| Folder                      | D:\                                                                                                    |                    |
| Name:                       | Видео для доклада.mp4                                                                                                    | Browse             |
| • Outpu                     | t Format:                                                                                                    |                    |
| ⊆ 😭 ⊆<br>□ = N              | how favorites only<br>Natch project settings                                                                                                    | More filter option |
| + FLAC<br>+ Main(<br>=<br>= | аудио (",flac)<br>Concept AVC/AAC (",mp4;".avc)<br>Sony Tablet 1080p<br>Sony Tablet 220p<br>Видео для Apple iPod 320x240<br>Видео для Apple iPod 640x480<br>Видео Apple iPad/iPhone 4 720p30<br>Видео Apple TV 720p24<br>Видео Apple TV 720p24<br>Internet HD 1080p<br>Internet HD 1080p<br>Internet HD 720p |                    |
| Custo  Rende                | mize Template About r Options: r loop region only                                                                                                    |                    |
| ▶ Metac                     | lata Options:                                                                                                    |                    |
|                             |                                                                                                    | Render Cancel      |

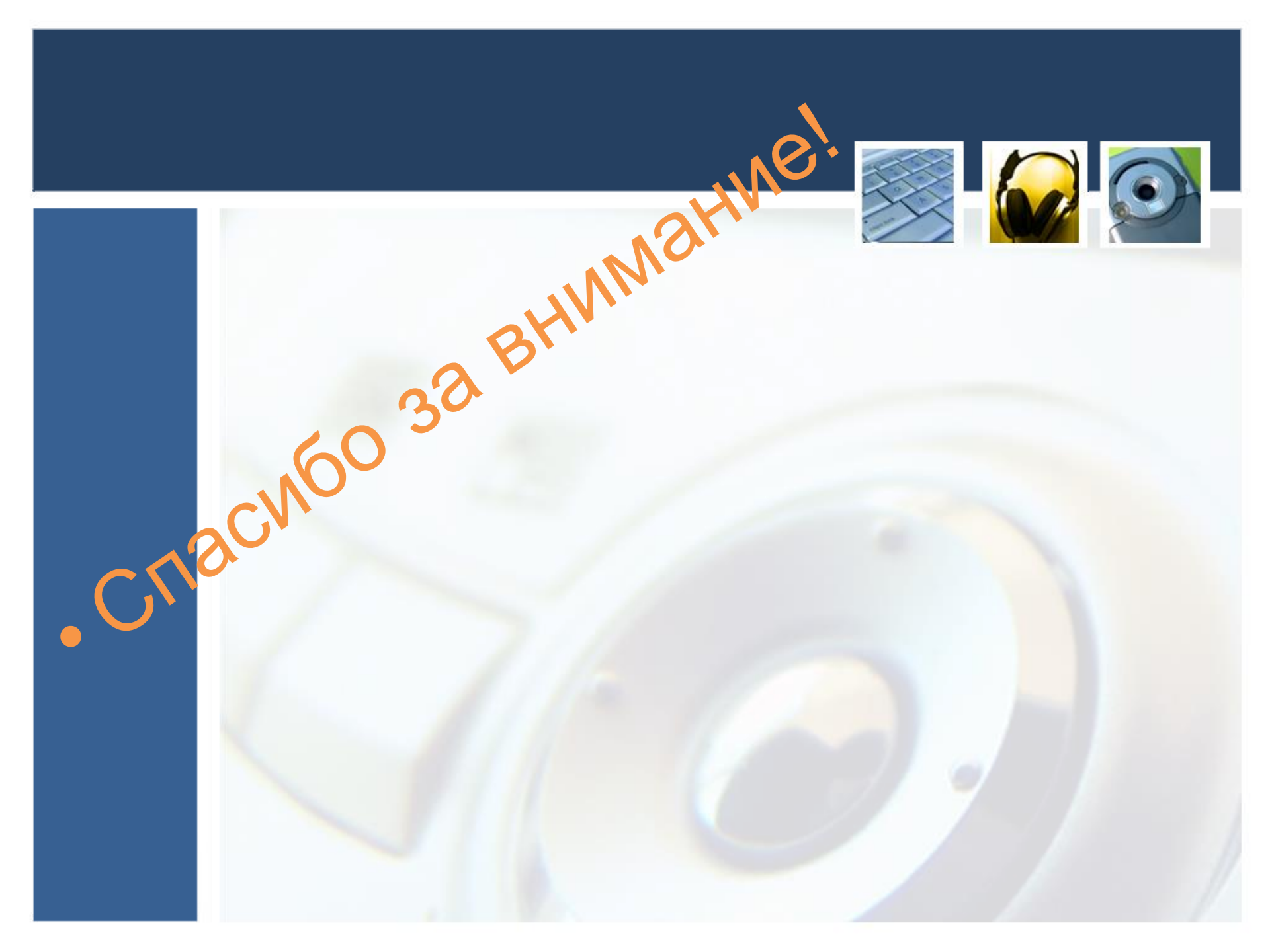